## 操作流程:

 1.考生微信扫描所属学院对应的二维码, 进入个人信息输入页面;考生输入信息后
 ,核对是否归属该学院、姓名和身份证号。

2.信息校验无误后,进入人像核验流程;
 遵循拍摄规范,先进行现场人像照片拍摄
 ,并保存背景图片。

拍照采集**考生现场人像**,自动保存设置底 色。拍摄后,点击确定按钮即可进入视频 录制界面。

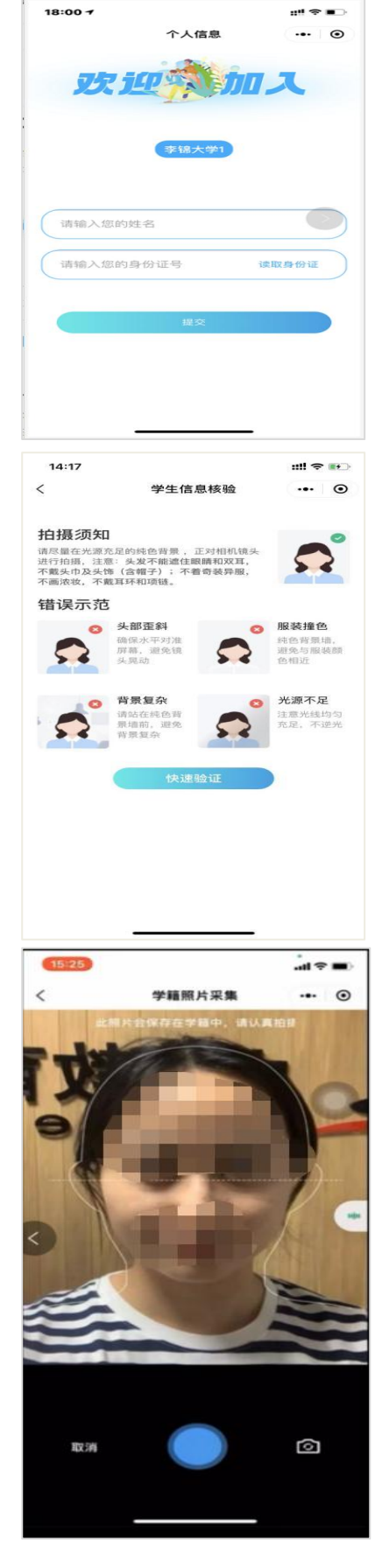

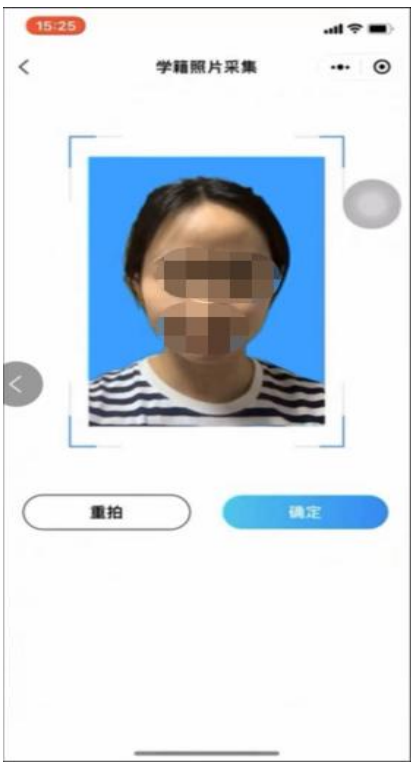

3.考生需根据此处提示,比如"先眨眨眼,再张张嘴"动作(注意动作顺序),点
 击下一步,完成动作录制,录制视频(3S—10S)完成后点击右下角使用,自动反馈验证结果。

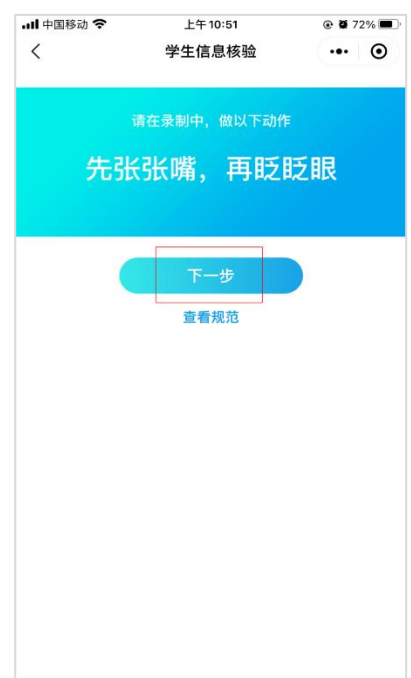

4. 视频录制核验通过需**考生**签 名并确定保存,如图。

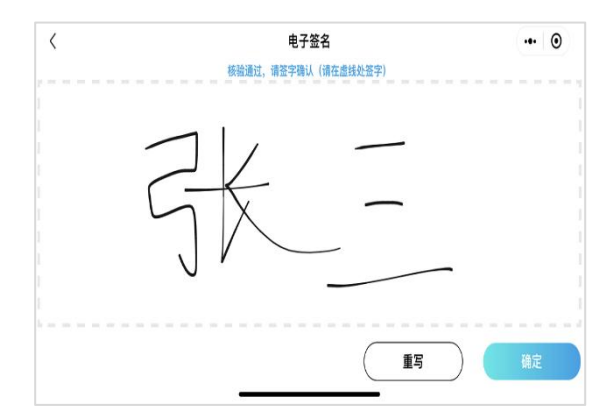

5. 核验成功,将反馈信息比对通过并进入 信息比对通过页面,该页面将会展示采集 的**考生**照片及电子签名。

6. 当人像核验识别,验证结果界面提示"
信息比对未通过及未通过原因"时,考生
可选择"重试"和"返回":选择"重试"
"将重新认证录制视频;选择"返回"页
面将进入信息输入页面,如图。

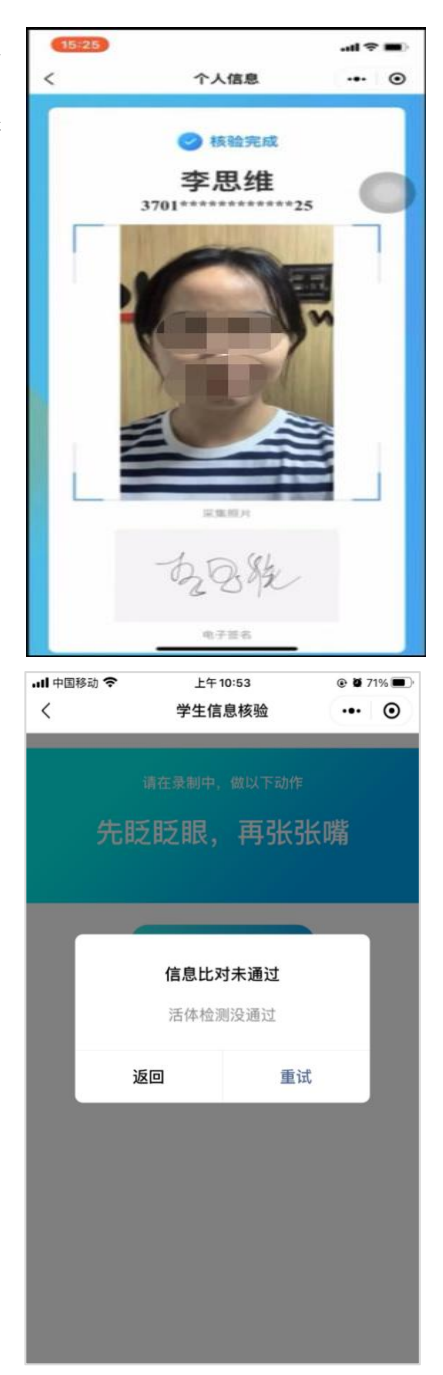

## 人像核验注意事项:

1. 系统只允许**考生**3次自助扫码验证,为了减少现场工作量,请**考生** 严格按照提示完成一段短视频(3S—10S)采集,"眨眼""张嘴"等 动作,动作幅度一定要明显;要把整个面部放在采集区域内;光线不 能太暗;背景简单清晰。

2. 验证未通过的**考生**,可以通过摘掉或带上眼镜、摘帽、换其他人手 机登录验证等方式,提高通过率。

3. 若扫码验证失败,请及时联系现场相关工作老师。